## طريقة إنشاء ملفات الفيديو للمحاضرات 2

ارشادات عامة: يجب استخدام اصدار اوفيس 2010 فيما فوق. يجب عمل فيديو واحد لكل محاضرة. يجب ان تكون الفيديو هات متطابقة مع عدد المحاضر ات الموجودة في الجدول. يجب أن لايزيد حجم الفيديو عن 200 ميجا. ينصح بألايتجاوز الفيديو الثلاثون دقيقة ولايقل عن عشرون دقيقة

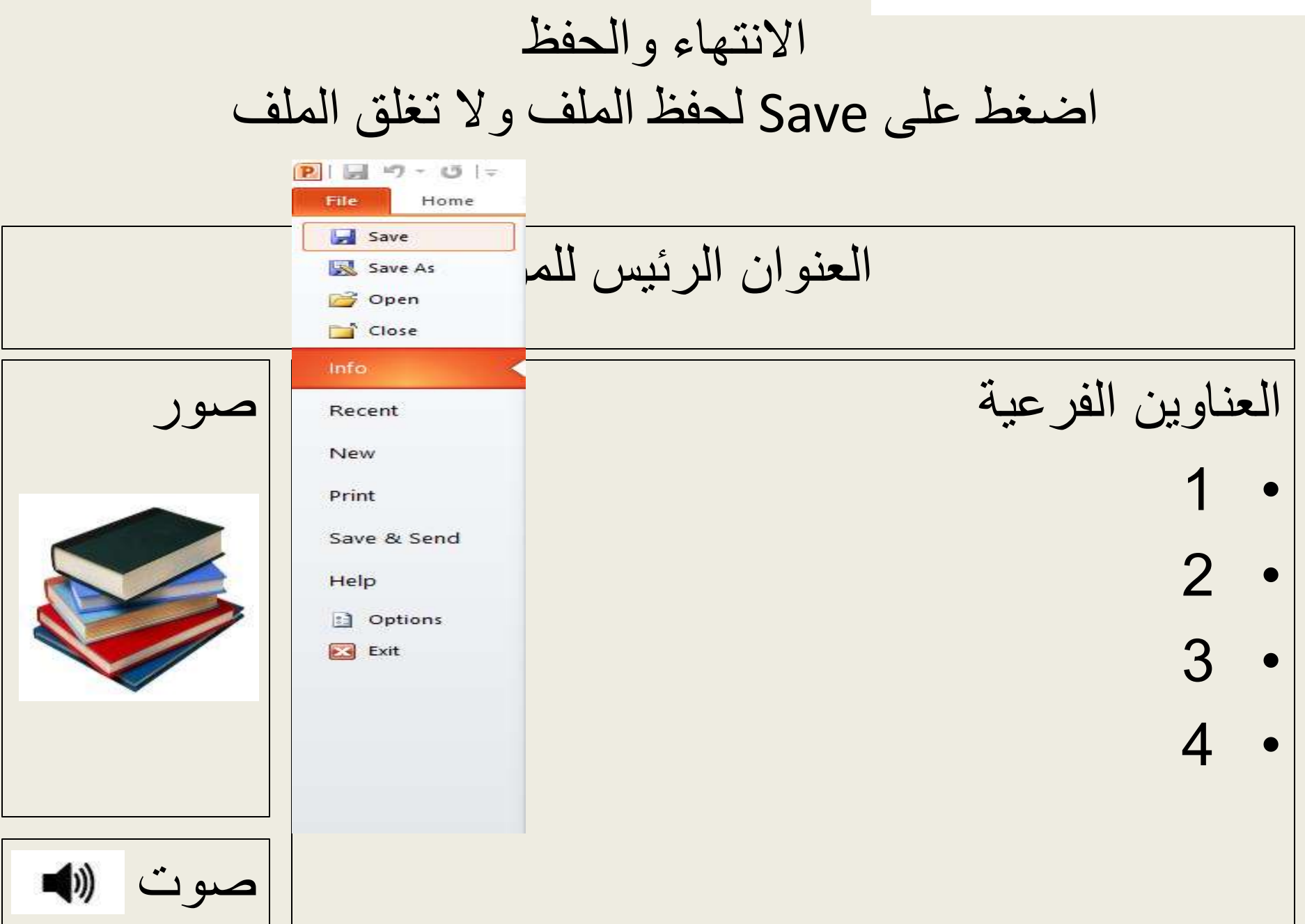

تحويل الملف لفيديو اتبع الخطوات التالية

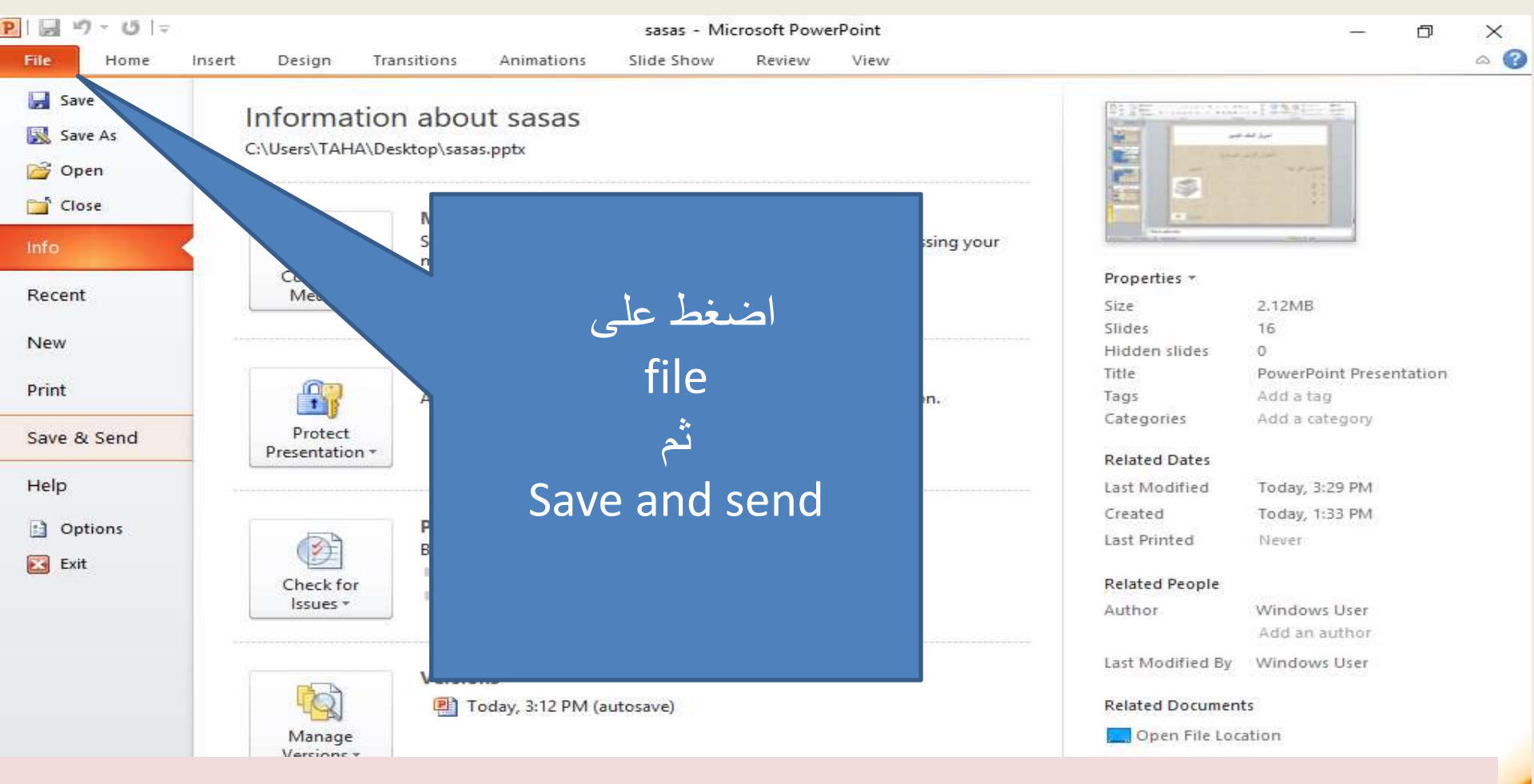

ملحوظة هامة: الاصدرات باللغة العربية نضغط على تصدير

تحويل الملف لفيديو اتبع الخطوات التالية

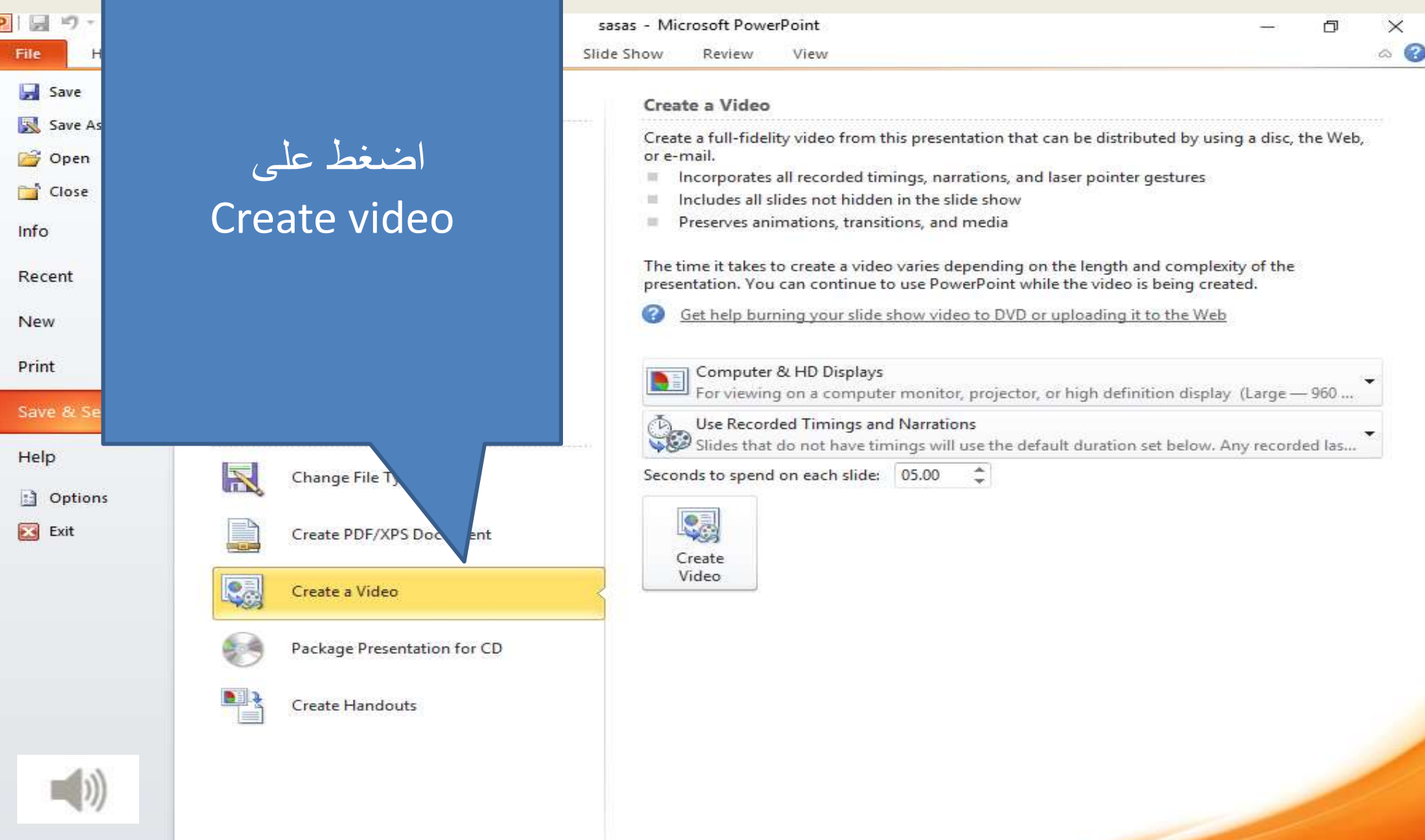

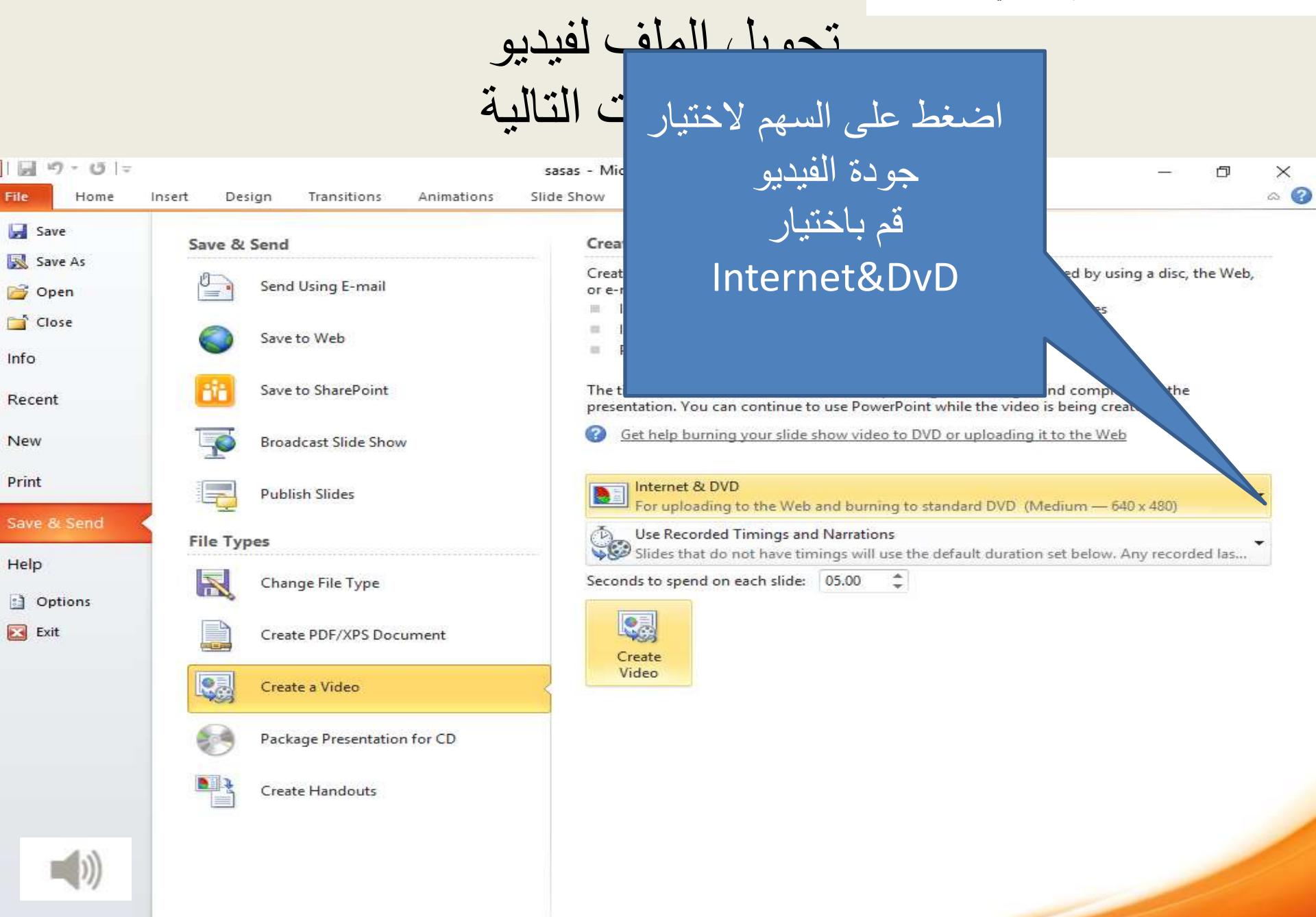

تحويل الملف لفيديو اتبع الخطوات التالية

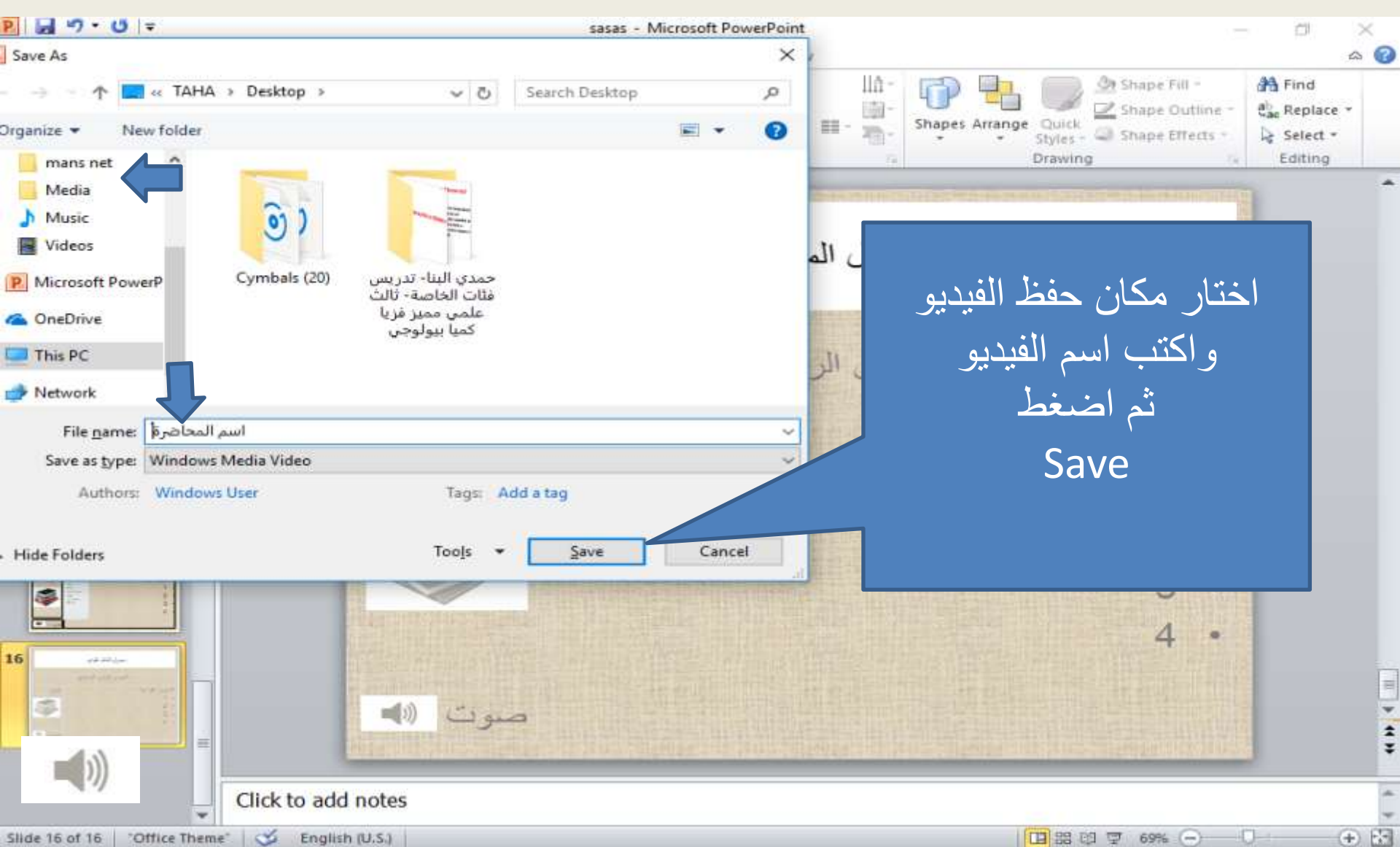

Slide 16 of 16 "Office Theme" English (U.S.)

تحويل الملف لفيديو اتبع الخطوات التالية

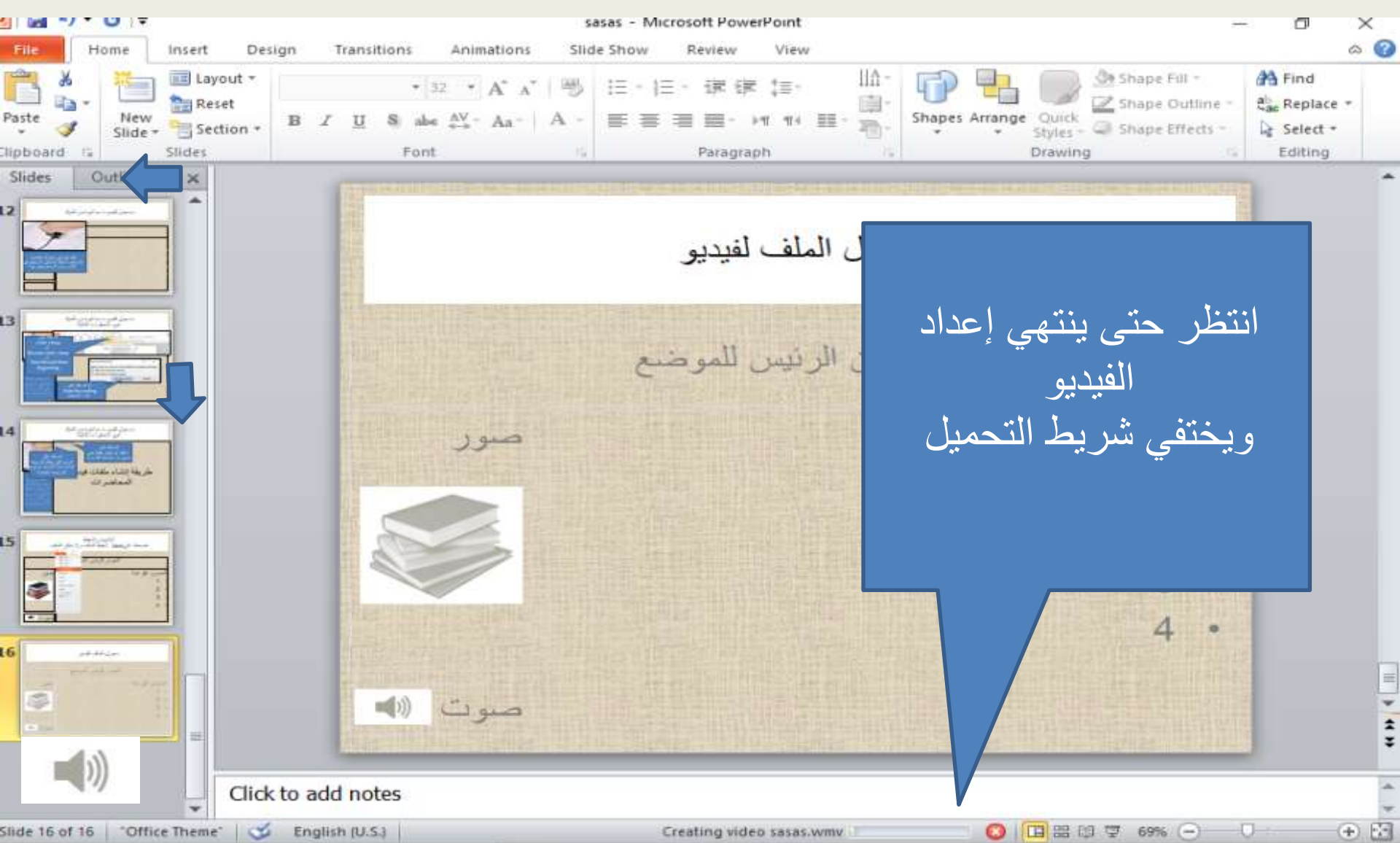

التواصل والاستفسارات

في حالة وجود اي مشكلات أو استفسارات قم بالاتصال بنا من خلال: أميل وحدة التعليم الإلكتروني : eduelearning@mans.edu.eg تلفونات فريق العمل: مدير وحدة التعليم الإلكتروني د/رشا أحمد: 01067001992 مهندسة دعم فني م/ نجلاء الطوخي : 01061101286 مصمم تعليمي أ/ رامي سمير: 01023798974